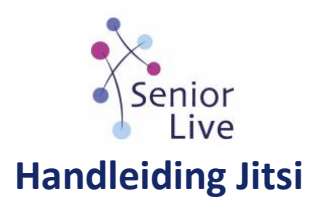

#### Starten met Jitsi als je uitgenodigd wordt:

- Stap 1. Klik op de link in de mail.
- **Stap 2.** Als je een laptop of PC met webcam gebruikt, opent het gesprek direct in je browser.
- **Stap 3.** Er wordt gevraagd om toegang te verlenen aan je microfoon en je camera.
- Stap 4. Bevestig beide vragen met Toestaan of OK.

#### Als je zelf iemand wilt uitnodigen:

- Stap 1. Ga op je vaste computer of laptop naar <u>https://meet.jit.si/</u>
- **Stap 2.** Je ziet een balk met de Engelse tekst *Start a new meeting* en een blauwe knop met GO, of in het Nederlands: *Een nieuwe vergadering starten* met de blauwe button, *GAAN*.
- Stap 3. Zorg ervoor dat de naam die je kiest niet te kort en te eenvoudig is.
- **Stap 4:** In de balk typ je de naam van jullie gesprek in en je klikt op GO/GAAN.
- Stap 5: Stuur een mail met daarin de link die je zelf hebt aangemaakt.
- Je kunt die link op verschillende manieren mailen, kopiëren en in de mail plakken; Je kunt de rul uit de browser kopiëren of bij Jitsi klikken op *Invite more people* en dan de link kopiëren en weer plakken.

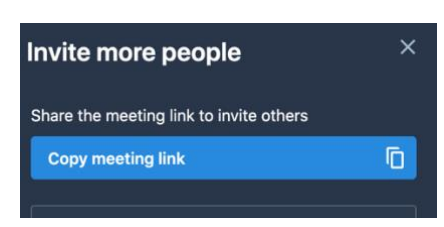

# Na het openen van de sessie moeten er nog een aantal zaken ingesteld worden om de Jitsi ruimte aan te passen.

- Onder andere een naam invullen
- En de taal aanpassen via Settings (nu is de basis taal nog Engels!) die vind je rechtsonder in het scherm: De drie puntjes opent de Instellingen (Nu nog in het Engels, dus 'Settings')

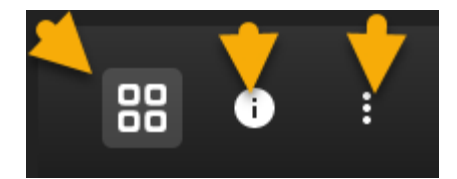

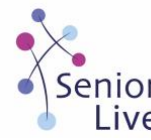

In de Settings kunnen een aantal zaken aangepast worden, dus klik op de drie puntjes met de muis, het volgende scherm komt dan tevoorschijn:

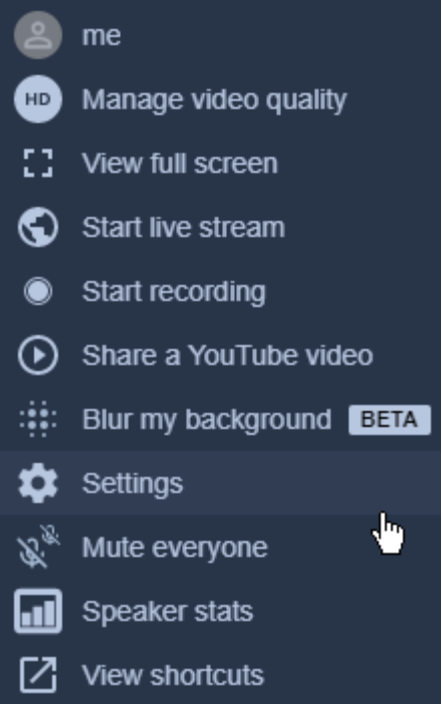

Klik op *Settings* om het volgende scherm te openen.

- Daar we gaan om te beginnen naar de optie : "*More*" om de taal aan te passen naar Nederlands,
- In dit geval kiezen we **Dutch**.
- Als er op **Dutch** geklikt is moeten we daarna wel op "**OK**" klikken om de wijzigingen op te slaan anders blijft het Engels.

| Settings                                                                |                                                                    |
|-------------------------------------------------------------------------|--------------------------------------------------------------------|
| Moderator                                                               | Language<br>Foolish                                                |
| <ul> <li>Everyone starts hidden</li> <li>Everyone follows me</li> </ul> | Croatian<br>Hungarian<br>Armenian<br>Italian<br>Japanese<br>Korean |
|                                                                         | Lithuanian<br>Dutch<br>Occitan<br>Polish<br>Portuguese (Brazil)    |

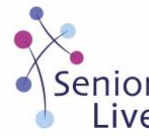

Daarna gaan we naar **Profile** om daar de naam van u zelf in te vullen.

- Klik op *Profiel* (als de taal gewijzigd is staat alles in het Nederlands.)
- Dus nu *Profiel* (en geen Profile) in het dan volgende scherm de eigen naam invullen!
- E-mail hoeft niet per se ingevuld te worden.
- Na het invullen uiteraard weer op "OK" klikken.

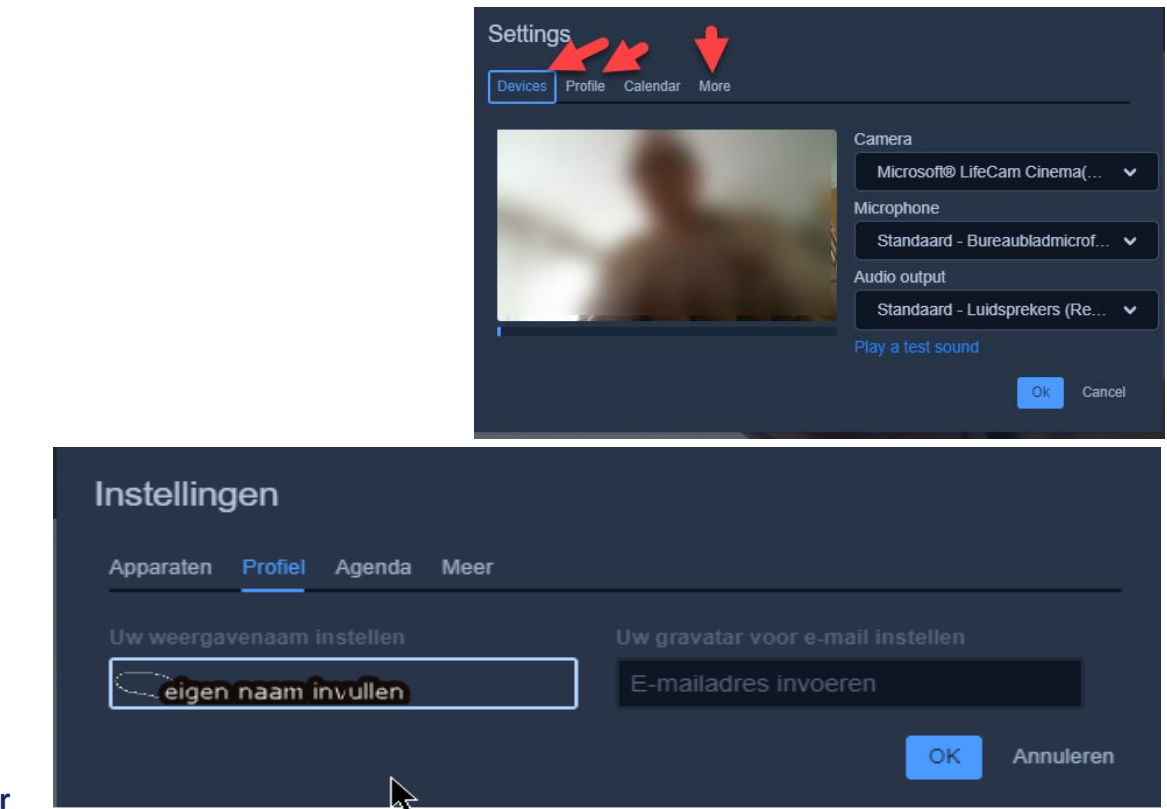

# Uitleg over

## de iconen onderin het scherm:

#### Links onderin

- Het eerste teken (Beeldscherm) is om uw eigen desktop te delen met de andere gebruikers.
- Het tweede teken (**Hand**) is aandacht vragen aan de deelnemers door het opsteken van de hand .
- Het derde teken (**bericht**) is om een tekst te sturen aan alle of een enkele deelnemer naar keuze.

#### Rechts onderin staan deze tekens:

• Links de **vierkantjes:** Zijn bedoeld om te schakelen tussen spreker vol in beeld of telweergave.

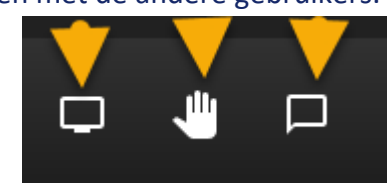

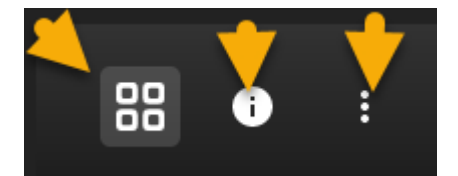

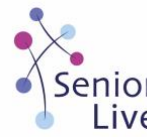

- De drie puntjes, rechts zijn al behandeld daarmee gaat u naar "Instellingen".
- De middelste (i) wordt in de volgende afbeelding duidelijk zie onder:

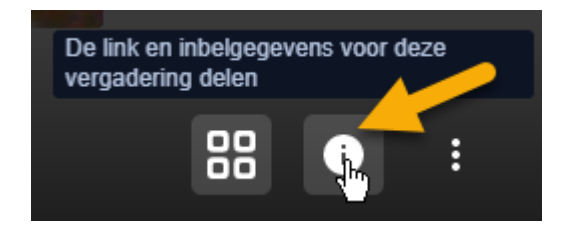

## Midden onderin:

- Links keuze microfoon in of uitschakelen.
- Rechts Video in of uitschakelen.
- En in het midden de keuze sessie afsluiten.

Om alle iconen weer in het scherm te zien (deze gaan uit beeld na een poosje) moet de muis onderin het beeld gezet c.q. bewogen worden.

# Veel plezier met beeldbellen via Jitsi. Mocht u nog vragen hebben, kunt altijd Senior-Live contacten, we helpen u graag verder!

- Telefoon: 036 737 04 22
- Website: <u>www.senior-live.nl</u>
- E-mail: contact@senior-live.nl